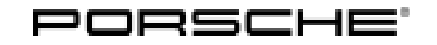

## Technical Information

268/22 ENU 4890

Service

4

# Activated Warning Message "Power Steering Reduced" in Conjunction with Fault Memory Entry "B200049" in Power Steering Control Unit (268/22)

| Vehicle Type: | Cayenne (9YA / 9YB)                                                                                                    |
|---------------|----------------------------------------------------------------------------------------------------|
| Model Year:   | As of 201 <b>9</b> up to 2022                                                                                                    |
| Concerns:     | Power steering control unit                                                                                                    |
| Cause:        | Customers complain about an activated warning message <b>"Power steering reduced" in the instrument cluster</b> .<br>The following fault memory entry is stored in the power steering gear control unit fault memory:<br>B200049 – coding (703680) |
| Action:       | In the event of a customer complaint, check the power steering gear software status and depending on the result re-program.                                                                                                    |
| Required tool | S                                                                                                    |
| Tool:         | • Battery charger with a current rating of at least 90 A, e.g. VAS 5908 battery charger 90A. For                                                                                                    |

- further information about the battery chargers to be used, see the corresponding Workshop Manual.  $\Rightarrow$  Workshop Manual '270689 Charging vehicle electrical system and battery'
  - 9900 PIWIS Tester 3/4 with PIWIS Tester software version 41.900.040 (or higher) installed

#### Checking the power steering gear software status

Work Procedure: 1Connect a battery charger that is suitable for lithium starter batteries with a current rating of at least<br/>90 A (e.g. battery charger 90 A) to the jump-lead starting terminals in the engine compartment.<br/>For instructions, see:<br/>  $\Rightarrow$  Workshop Manual '2706IN External power connection, jump-lead starting'

- 2 **Position** the driver key in the rear area of the left cupholder in the center console between the holding struts (emergency start tray) in order to ensure a permanent radio link between the vehicle and driver key⇒ *Emergency start tray*.
- 3 Connect **9900 PIWIS Tester 3/4** to the vehicle communication module (VCI) via the **USB cable**. Then connect the communication module to the vehicle and switch on the PIWIS Tester.
- 4 Switch on the ignition.

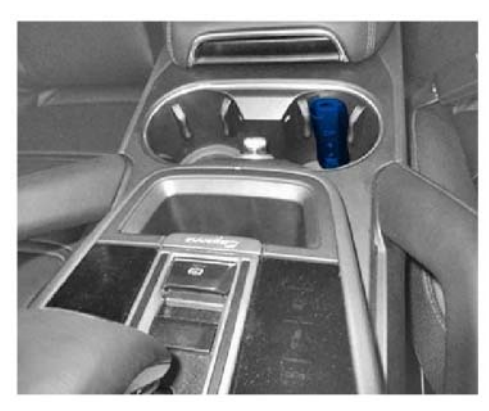

Emergency start tray

5 On the PIWIS Tester start screen, call up the '**Diagnostics**' application.

The vehicle type is then read out, the diagnostic application is started and the control unit selection screen is populated.

- 6 Create Vehicle Analysis Log (VAL) using the PIWIS Tester. Mark the created vehicle analysis log with **"Pre-VAL"** and return it with the PIWIS Tester after programming.
- 7 Select Power steering control unit.
- 8 Select 'Extended identification' menu.
- 9 Read out software status:

| Software version:                                               | Action:                                                                                                    |
|-----------------------------------------------------------------|----------------------------------------------------------------------------------------------------|
| 0507 or higher                                                  | After the action, the power steering software status is current.<br>Continue fault finding by other means.                                                                                                    |
| Less than 0507 and<br>Vehicle model year<br>2022 (N) – 2023 (P) | Re-program power steering control unit, vehicles from model year 2022 (N).<br>$\Rightarrow$ Technical Information '2706IN Re-programming power steering control unit, vehicles from model year 2022 (N)'                         |
| Less than 0507 and<br>Vehicle model year<br>2019 (K) – 2021 (M) | Re-program power steering control unit, vehicles from model years 2019 (K) – 2021 (M).<br>$\Rightarrow$ Technical Information '2706IN Re-programming power steering control unit, vehicles from model years 2018 (J) – 2021 (M)' |

### Re-programming power steering control unit, vehicles from model year 2022 (N)

1 The basic work procedure for programming a control unit is described in the Workshop Manual ⇒ Workshop Manual '9X00IN Basic instructions and procedure for control unit programming using the PIWIS Tester - section on "Programming".

# **Technical Information**

| Required PIWIS Tester software version:                                                   | <b>41.900.040</b> (or higher)                                                                                                    |
|-------------------------------------------------------------------------------------------|----------------------------------------------------------------------------------------------------|
| Type of control unit programming:                                                         | Control unit programming using <b>'Automatic programming'</b> in the power steering control unit.                                                                                                    |
|                                                                                           | 'Power steering' control unit – 'Coding/programming' menu – 'Automatic programming'.                                                                                                    |
| Programming sequence:                                                                     | Read and follow the <b>information and instructions</b><br><b>on the PIWIS Tester</b> during the guided<br>programming sequence.<br>During programming, the <b>power steering control</b><br><b>unit</b> is <b>re-programmed</b> and then <b>automati-</b><br><b>callyre-coded</b> . |
|                                                                                           | Do not interrupt programming and coding.                                                                                                    |
|                                                                                           | Once the control units have been programmed and coded, you will be prompted to switch the ignition off and then back on again after a certain waiting time.                                                                                                    |
|                                                                                           | Backup documentation of the new software versions is then performed.                                                                                                    |
| Programming time (approx.):                                                               | Programming takes up to <b>5 minutes</b> , depending on equipment.                                                                                                    |
| Power steering data set programmed                                                        | • 0507                                                                                                    |
| during this programming:                                                                  | The software version information in the<br>programmed data record is based on the specified<br>PIWIS Tester software version. Please note that this<br>may be different in a later release.                                                                                          |
| Procedure in the event of error messages<br>appearing during the programming<br>sequence: | ⇒ Workshop Manual '9X00IN Basic instructions and<br>procedure for control unit programming using the<br>PIWIS Tester - section on "Troubleshooting".                                                                                                    |
| Procedure in the event of a termination in the control unit programming:                  | Repeat control unit programming by restarting programming.                                                                                                    |

Specific information on control unit programming in the context of this Technical Information:

2 Carry out general reworking for control unit programming as described in *⇒ Workshop Manual* '9X00IN Basic instructions and work procedure for control unit programming using the PIWIS Tester -"Reworking" section'.

#### Re-programming power steering control unit, vehicles from model years 2019 (K) – 2021 (M)

- Work Procedure: 1Carry out general preliminary work for control unit programming as described in  $\Rightarrow$ WorkshopManual '9X00IN Basic instructions and procedure for control unit programming "Preliminary Work"<br/>section'.
  - 2 The basic procedure for programming a control unit is described in the Workshop Manual ⇒ Workshop Manual '9X00IN Basic instructions and procedure for control unit programming using the PIWIS Tester - section on "Programming"'.

Specific information on control unit programming in the context of this Technical Information:

| Required PIWIS Tester software release:         | <b>41.900.040</b> (or higher)                                                                                                    |
|-------------------------------------------------|----------------------------------------------------------------------------------------------------|
| Type of control unit programming:               | Control unit programming using the ' <b>Campaign</b> '<br>function in the Additional menu on the PIWIS Tester by<br>entering a programming code.                                                                                                    |
| Programming code:                               | B2S2M                                                                                                    |
| Programming sequence:                           | Read and follow the <b>information and instructions</b><br><b>on the PIWIS Tester</b> during the guided programming<br>sequence.<br>During programming, the <b>power steering control</b><br><b>unit</b> is <b>re-programmed</b> and then <b>automaticallyre-<br/>coded</b> .<br><b>Do not interrupt programming and coding.</b><br>Backup documentation of the new software versions is<br>then performed. |
| Programming time (approx.):                     | 5 minutes                                                                                                    |
| Software version programmed during programming: | • 0507<br>The software version information in the programmed<br>data record is based on the specified PIWIS Tester<br>software version. Please note that this may be different<br>in a later release.                                                                                                    |

## **Technical Information**

| 6.  | n daa |  |
|-----|-------|--|
| Ser | vice  |  |

268/22 ENU 4890

| Procedure in the event of a termination in the control unit programming:                  | <ul> <li>Switch ignition off and then on again.</li> <li>Reading out and erasing fault memories. ⇒<br/>Workshop Manual '9X00IN Basic instructions and<br/>procedure for control unit programming using the<br/>PIWIS Tester - section on "Rework"'</li> <li>Repeat control unit programming by restarting<br/>programming.</li> </ul> |
|-------------------------------------------------------------------------------------------|----------------------------------------------------------------------------------------------------|
| Procedure in the event of error messages<br>appearing during the programming<br>sequence: | ⇒ Workshop Manual '9X00IN Basic instructions and<br>procedure for control unit programming using the<br>PIWIS Tester - section on "Troubleshooting"'.                                                                                                    |

Carry out general reworking for control unit programming as described in  $\Rightarrow$  Workshop Manual 3 '9X00IN Basic instructions and work procedure for control unit programming using the PIWIS Tester -"Reworking" section'.

#### Invoicing

For documentation and warranty invoicing, enter the working position and PCSS encryption specified below in the warranty claim:

| APOS     | Labor operation                 | I No. |
|----------|---------------------------------|-------|
| 48900100 | Check power steering gear       |       |
| 48902553 | Programming power-steering gear |       |

PCSS encryption:

| Location (FES5)   | 48900 | Power steering gear                     |
|-------------------|-------|-----------------------------------------|
| Damage type (SA4) | 1614  | function not according to specification |

Important Notice: Technical Bulletins issued by Porsche Cars North America, Inc. are intended only for use by professional automotive technicians who have attended Porsche service training courses. They are written to inform those technicians of conditions that may occur on some Porsche vehicles, or to provide information that could assist in the proper servicing of a vehicle. Porsche special tools may be necessary in order to perform certain operations identified in these bulletins. Use of tools and procedures other than those Porsche recommends in these bulletins may be detrimental to the safe operation of your vehicle, and may endanger the people working on it. Properly trained Porsche technicians have the equipment, tools, safety instructions, and know how to do the job properly and safely. Part numbers listed in these bulletins are for reference only. The work procedures updated electronically in the Porsche PIWIS diagnostic and testing device take precedence and, in the event of a discrepancy, the work procedures in the PIWIS Tester are the ones that must be followed.

© 2023 Porsche Cars North America, Inc.

**AfterSales**